# HarmonyOS NEXT 安裝相信說明書

製作:袁明飛 日期:2025/03/11 電話:560-71052

# HarmonyOS NEXT 安裝相信說明書

#### 目录

| 第一步:應用市場下載「卓易通」            | . 3 |
|----------------------------|-----|
| 第二步:打開「卓易通」,注意首次安裝需要重啟手機   | .3  |
| 第三步:打開「搜應用」                | 4   |
| 第四步:在「搜應用」中搜索「相信 APP 官方下載」 | . 4 |
| 第五步:安裝「相信」,並打開相信           | . 5 |
| 第六步:權限設置,可略過               | . 6 |

# HarmonyOS NEXT 安裝相信說明書

第一步:應用市場下載「卓易通」

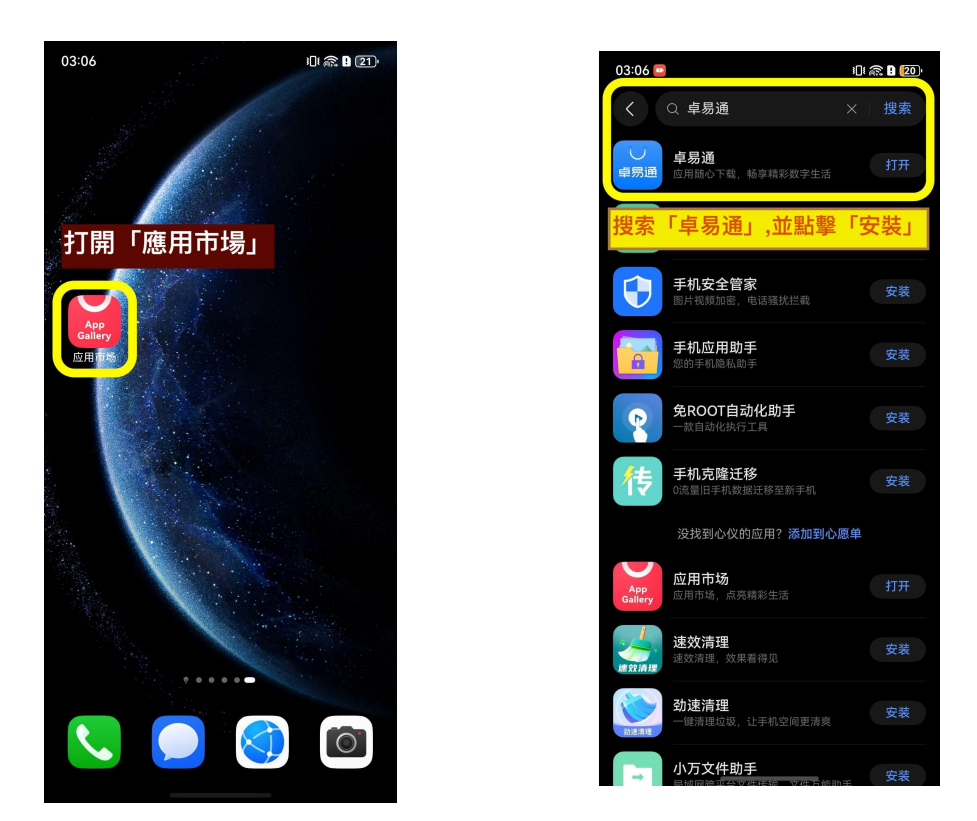

第二步:打開「卓易通」,注意首次安裝需要重啟手機

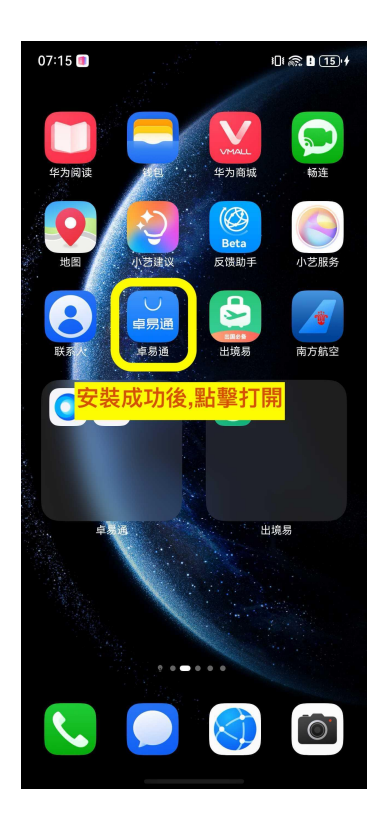

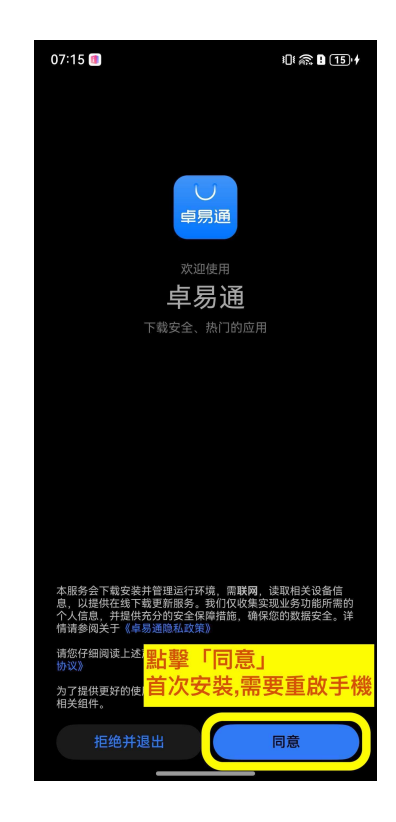

#### 第三步:打開「搜應用」

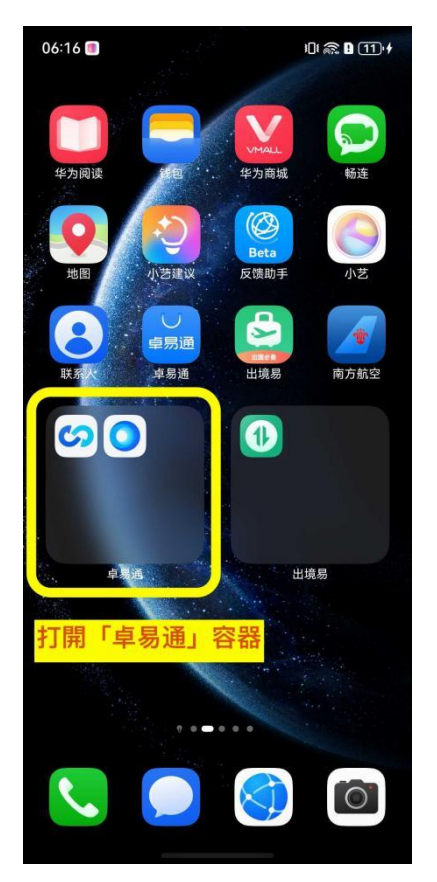

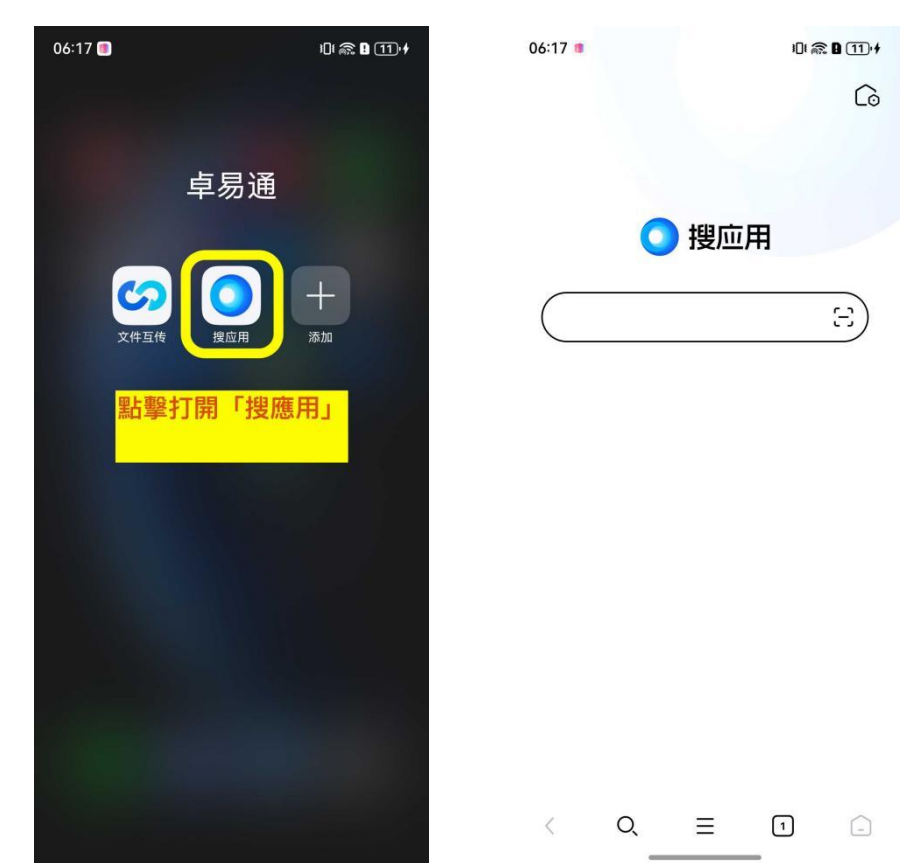

C

### 第四步:在「搜應用」中搜索「相信 APP 官方下載」

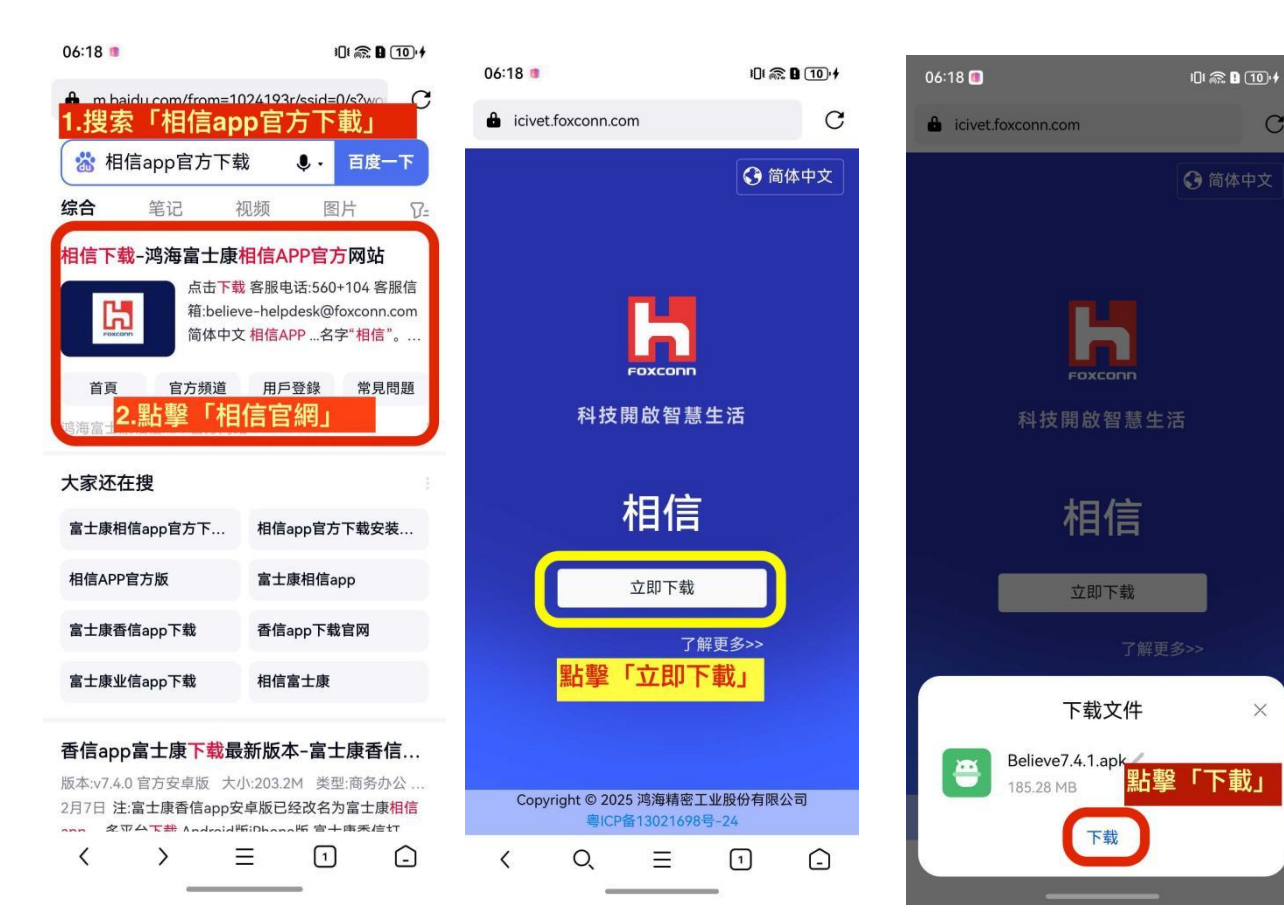

### 第五步:安裝「相信」,並打開相信

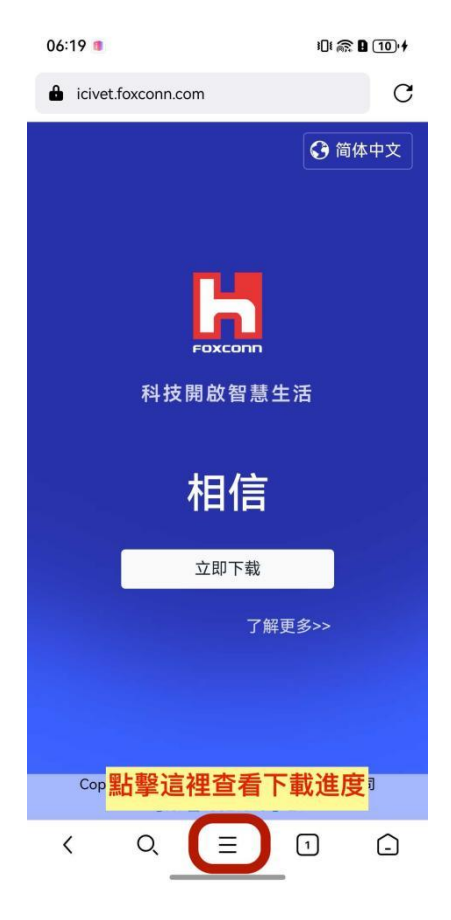

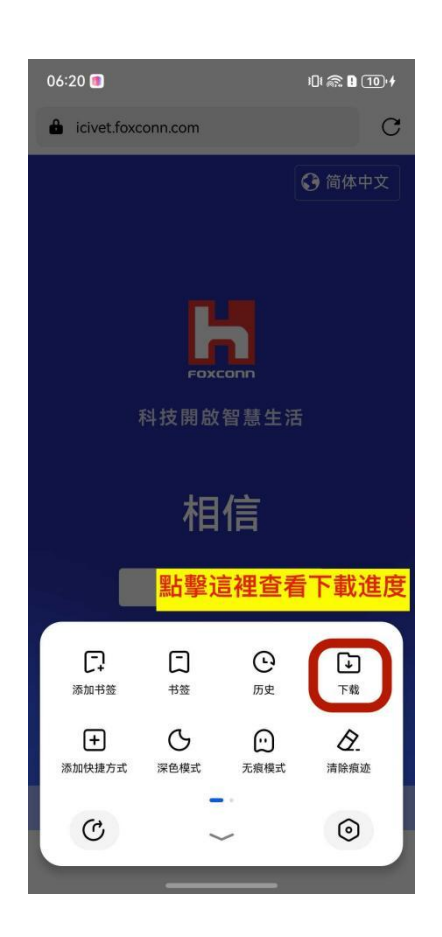

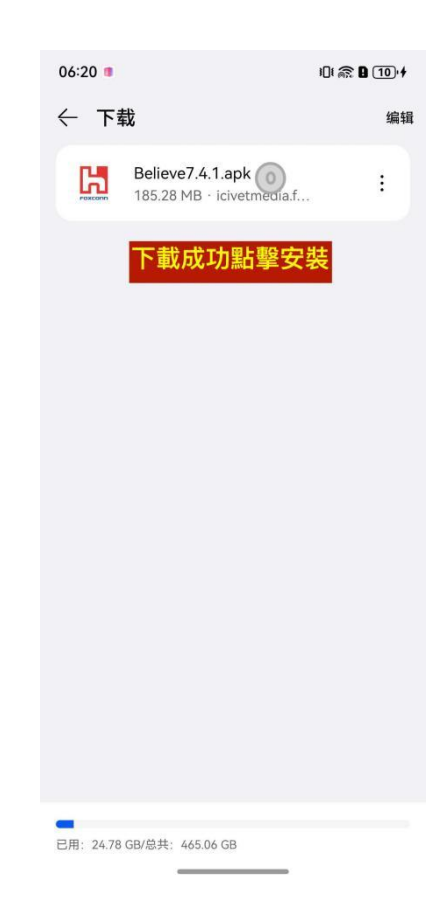

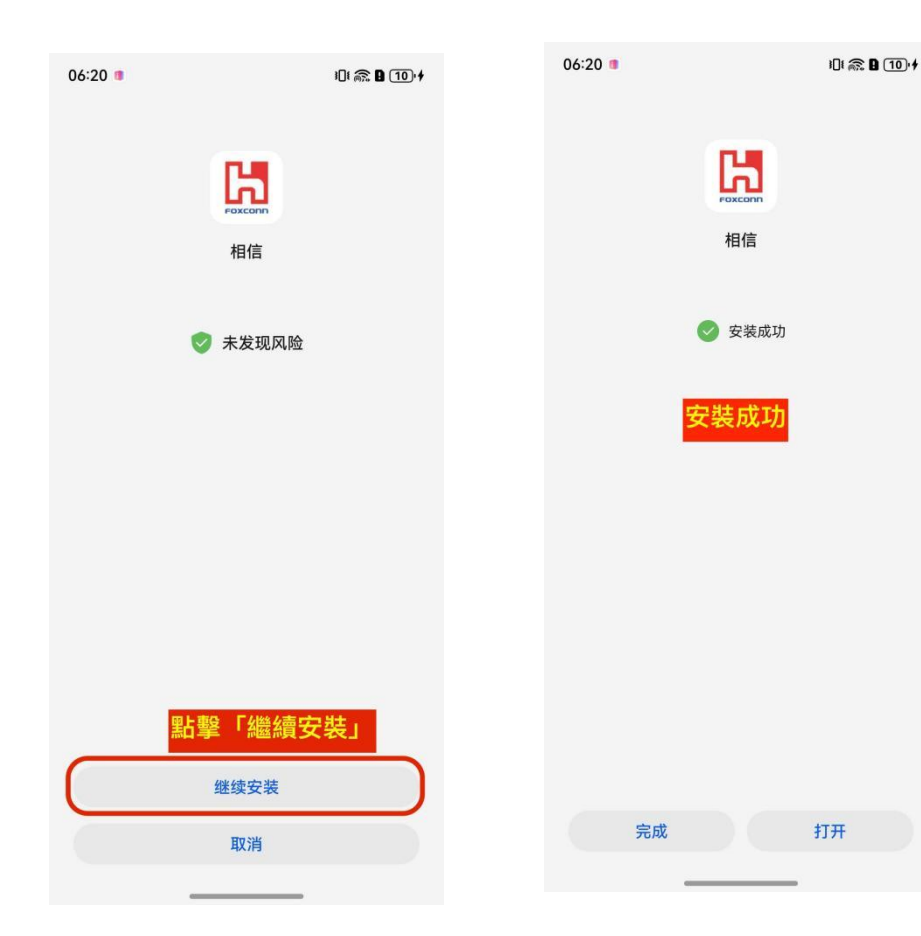

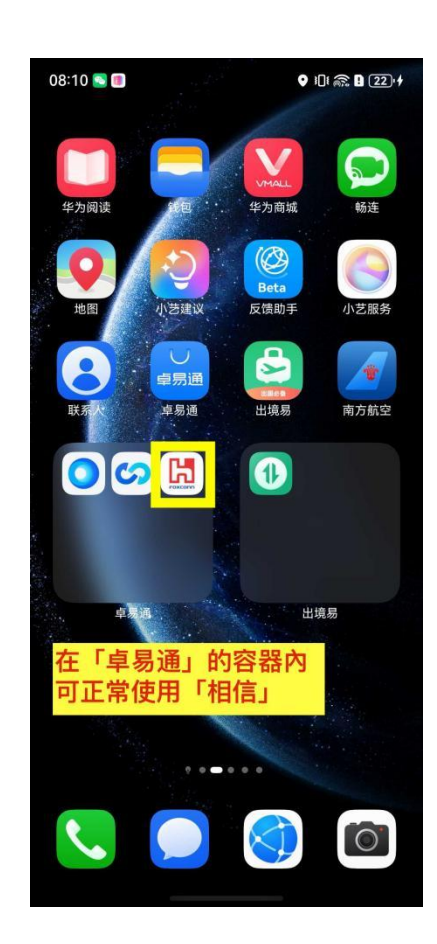

### 第六步:權限設置「可略過」

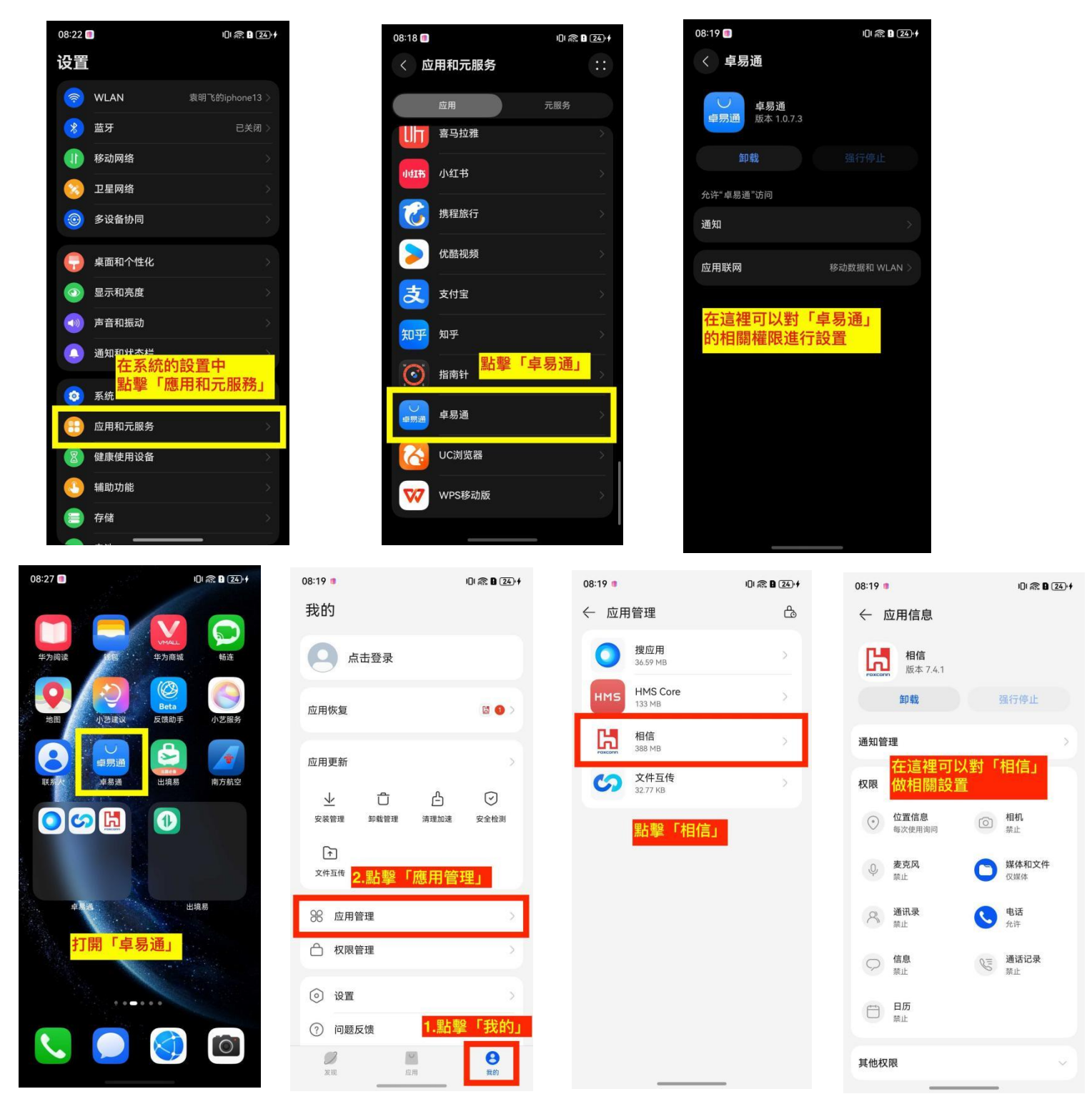

## 特殊問題說明

APP 背景狀態下、未啟動狀態下收不到即時的通知. 暫時不支持背景狀態下、未啟動狀態下的即時通知.